# 授業に向けたPC準備講座

macOS

| 近畿大学の情報環境について                      | P. 3                             |
|------------------------------------|----------------------------------|
| パスワード管理の重要性・近大IDの取り扱いについて          | P. 4                             |
| セキュリティ対策の基本・OSアップデートについて           | P. 5                             |
| KUDOS Wi-Fi の接続・切断                 | P. 6                             |
| アプリケーション の開き方                      | P. 7                             |
| ブラウザのインストールとGoogle Classroom の参加方法 | P. 8∼11                          |
| 近大IDで使える Googleドライブ でのバックアップ       | P. 12                            |
| Microsoft 365の設定                   | P. 13                            |
| Slack の利用開始                        | P. 14                            |
| Zoomのインストール(近大IDでの利用)              | P. 15                            |
| Adobe Acrobat Reader のインストール       | P. 16                            |
| 仮想デスクトップ(大学環境)接続用クライアントインストール      | P. 17                            |
|                                    | <ul> <li>近畿大学の情報環境について</li></ul> |

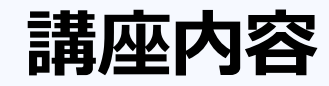

#### 1. 近畿大学の情報環境について

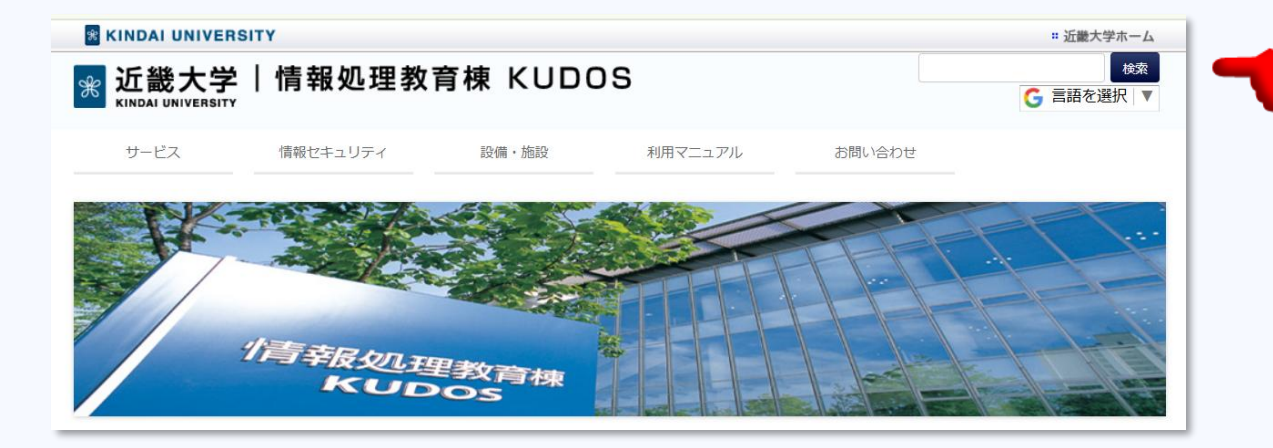

#### 「KUDOS Web」には、 大学が提供しているWebサービス、 メディア授業で扱うソフトのマニュアルなどが 掲載されています。

近畿大学では、令和4年度入学からPCの必携化が始まりました。 「仮想デスクトップ(AVD:Azure Virtual Desktop)」を取り入れて、 PCを使った授業がどこでもできる環境を提供しています。 また、KUDOS(情報処理教育棟)では、専門的なソフトを使う教室を提供しています。

### 2. パスワード管理の重要性・近大IDの取り扱いについて

| ℜ 近畿大学│                          | 情報処理教育棟 KUDOS C 言語を選択 ▼                                                     |
|----------------------------------|-----------------------------------------------------------------------------|
| サービス                             | 情報セキュリティ 設備・施設 利用マニュアル お問い合わせ                                               |
|                                  |                                                                             |
|                                  | a + RyU理教育棟<br>KUDOS                                                        |
| <u>トップページ</u> >利用マニュアル<br>PC準備講座 | 利用マニュアル                                                                     |
| 開催について                           | [1] 施設map 7】(0.3MB)                                                         |
|                                  | 1) 施設map                                                                    |
| 近大 Slack の参加・使い方はこちら             | [2] <u>施設力子下</u> [2] (1.1MB)                                                |
| メディア授業について                       | 1) 距内回                                                                      |
| Microsoft                        | 3) 利用時間帯について                                                                |
| マイクロソフト製品(Office 等)<br>の利用はこちら!! | 4) 利用時のマナーについて                                                              |
| MATLAB                           | <ul> <li>[3] ご利用ガイド</li> <li>1)<u>情報システム利用ガイドライン</u> [3] (0.3MB)</li> </ul> |
| 共通認証対応                           | 2) <u>クラウドストレージ利用力・1000</u> (0.7MB)                                         |
| Web 9-LX                         | 3) <u>1-サIDとパスワード</u>                                                       |

- ▶ 初期パスワードは、変更しましたか?
- ▶ 2段階認証は、設定しましたか?
- ▶ パスワードリセット機能は、登録しましたか?

※ 変更・設定の方法は、「ユーザIDとパスワード」の利用マニュアルに 記載されています。

KUDOS Web → 利用マニュアル → ユーザIDとパスワード

https://kudos.kindai.ac.jp/security/password

パスワードの再発行、2段階認証の解除は、 PC教室のインフォメーションで受け付けています。

#### 3. セキュリティ対策の基本・OSのアップデートについて

- ▶ セキュリティ対策ソフトを有効にして、アップデートと更新を行いましょう。
- ▶ OSや各種アプリのアップデートを完了させましょう。

※ OSをはじめ、各種アプリのアップデートには、不具合を修正するプログラムが含まれています。

- ※ OSのアップデートは始まると中断できません。また、一定時間を要するため、使いたいときに使えないという 状態に陥ってしまいます。授業に影響することがないよう、余裕を持って完了しておきましょう。
- ※ macOSは、通知を受け取ってから、アップデートをすぐにインストールするか、夜間にインストールするかを選択します。 また、設定を変えることで自動でアップデートすることもできます。
- ▶ ノートPC の使用を終えるとき「フタを閉じるだけ」で終わっていませんか?OSのアップデートの完了には、 電源を切る操作が必要です。
- マルウェアに感染した可能性があれば、その時点で対象機器のWi-Fiを切断し、「KINDAI-CSIRT」に 連絡してください。

KUDOS Web → 情報セキュリティ→ 情報セキュリティ事故発生時の連絡先について <u>https://kudos.kindai.ac.jp/security/kindaicsirt</u>

### 4. KUDOS Wi-Fi の接続設定

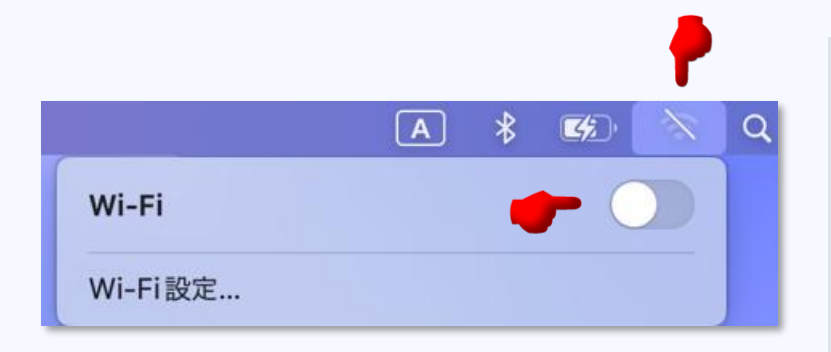

デスクトップ画面右上の をクリックし、ON にします。
 KUDOS\_SECURE\_X を選択します。
 「近大ID・パスワード」を入力してログインします。
 ※ Wi-Fi を OFF にするときは、 をクリックして OFF にします。

※ 接続設定に関する詳細は、<u>https://kudos.kindai.ac.jp/service/wifi/kyoiku</u> で確認できます。

KUDOS Web → KUDOS Wi-Fi → 学生・教職員

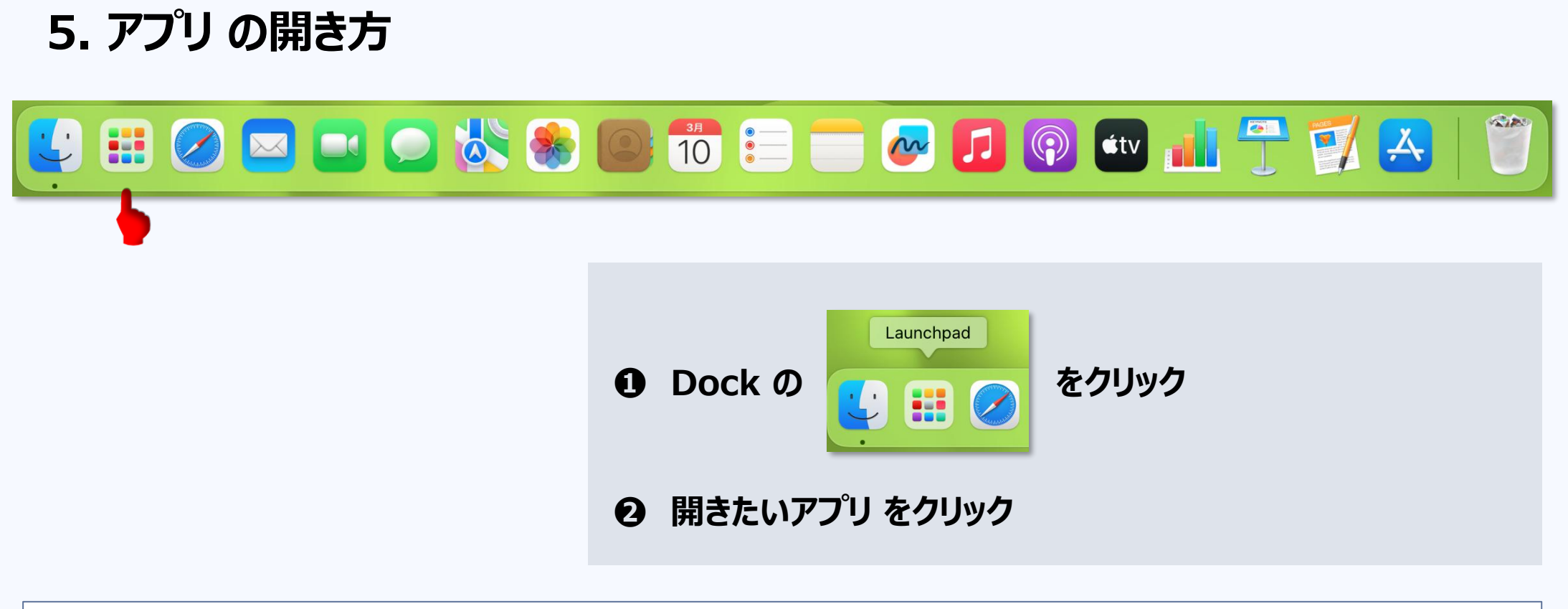

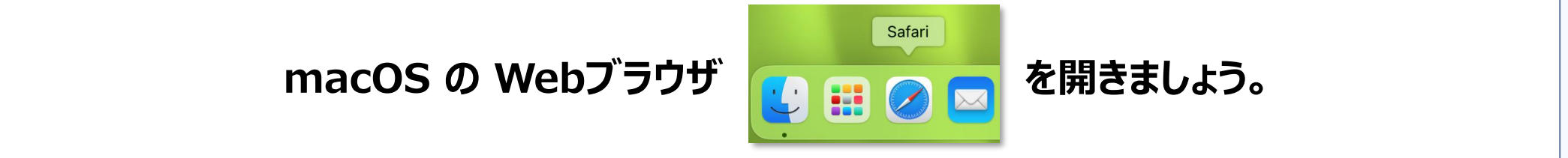

### 6. Chrome のインストール <u>※Chrome は Google の Webブラウザ です。</u>

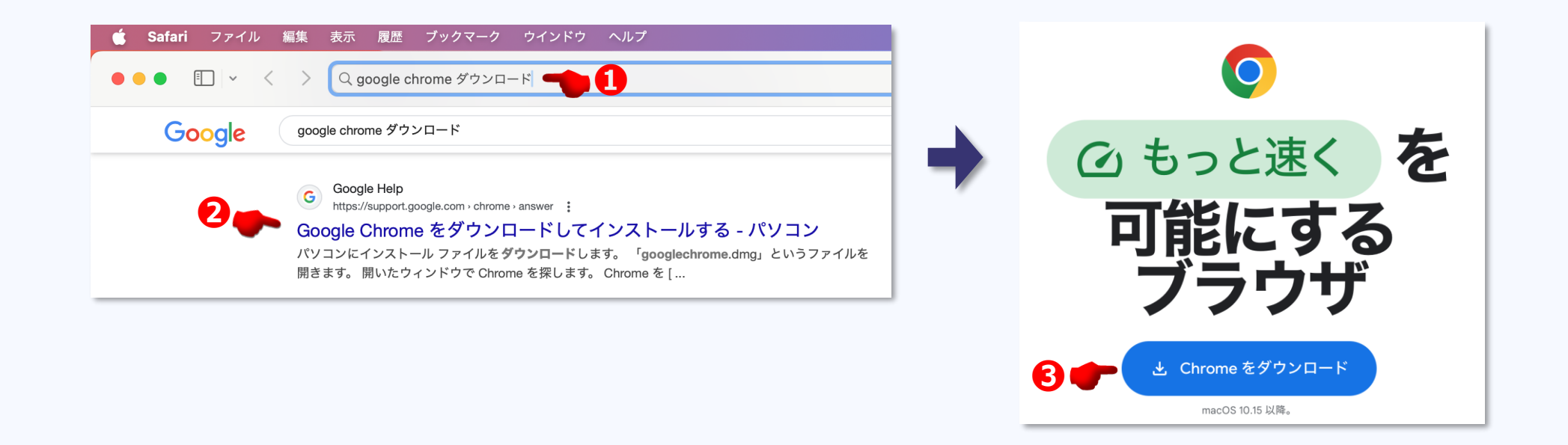

## Chrome ダウンロード」で検索します。 Google Chrome をダウンロード…」をクリックします。

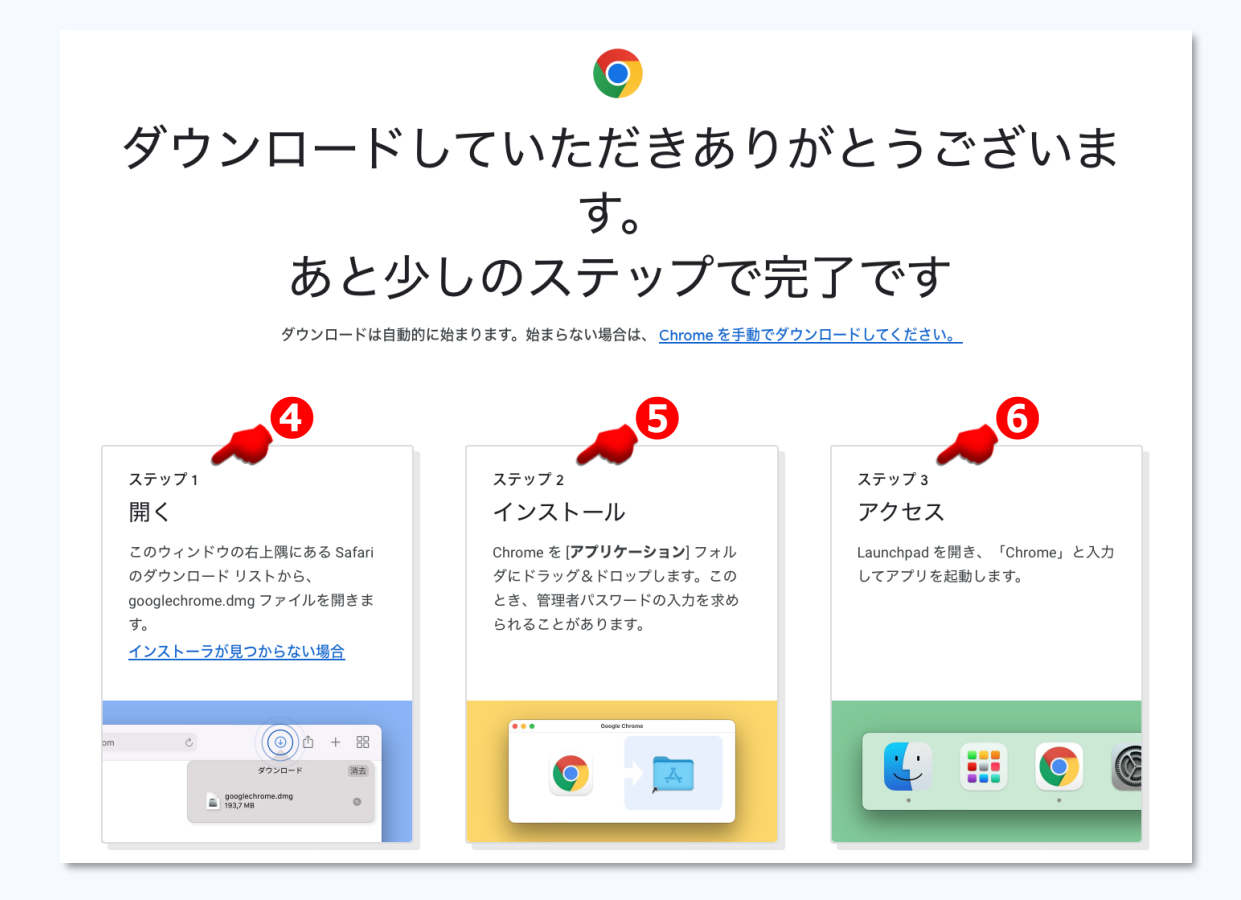

●●● の手順でインストールします。

### 6. Classroom の参加方法

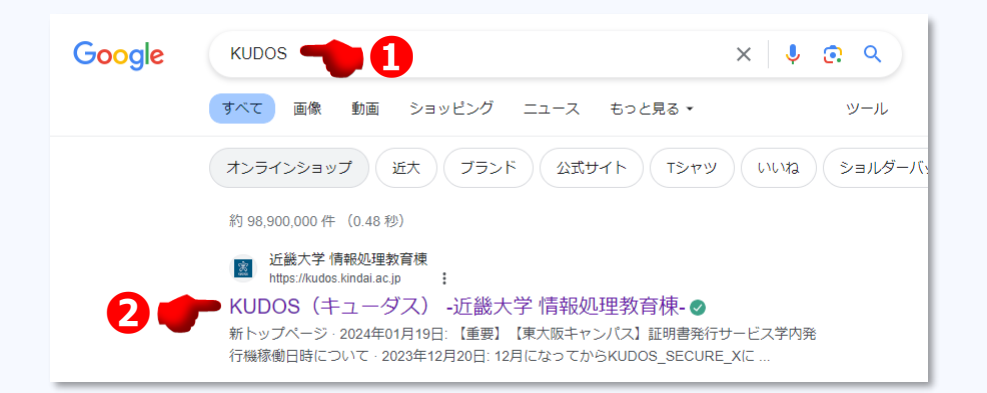

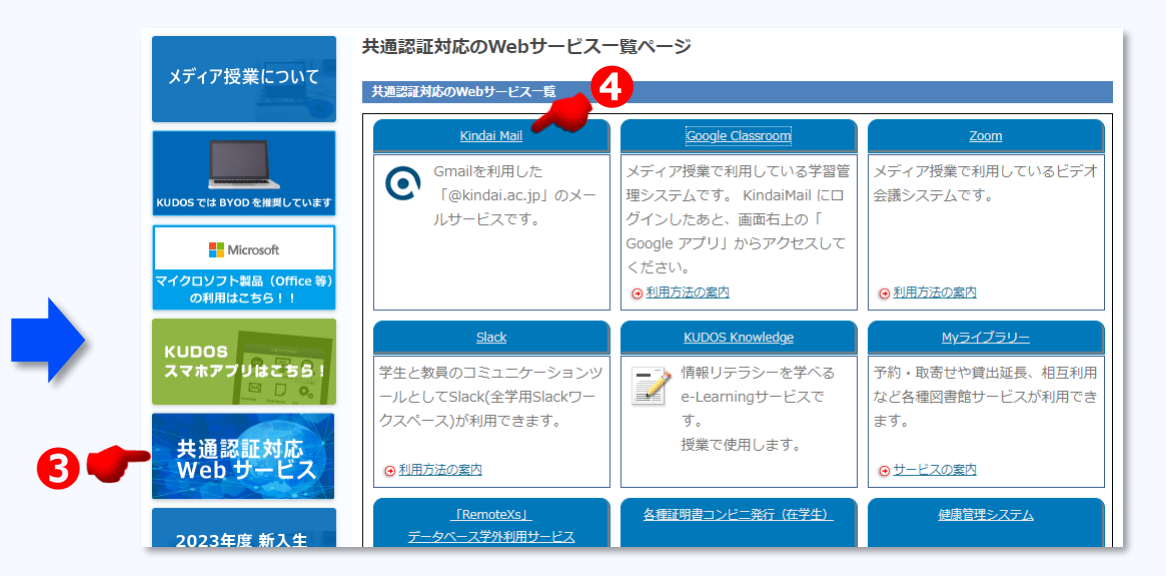

❶「KUDOS」で検索します。

- ❷「KUDOS(キューダス)・・・」をクリックします。
- €「共通認証対応 Webサービス」をクリックします。
- ④「Kindai Mail」をクリックします。
- 「近大ID・パスワード」でログインします。

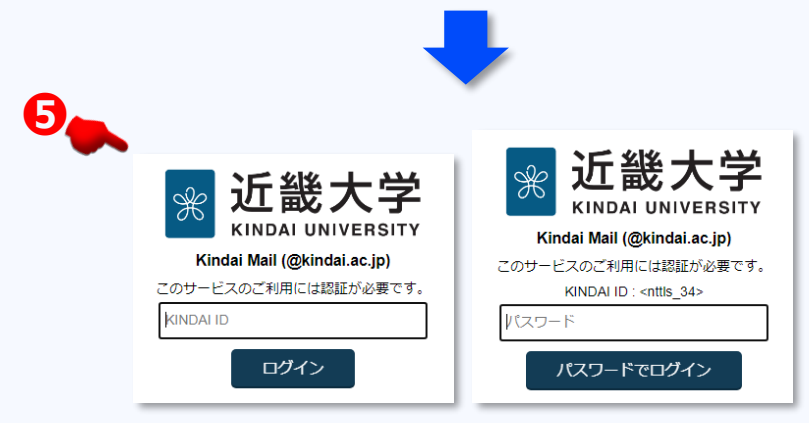

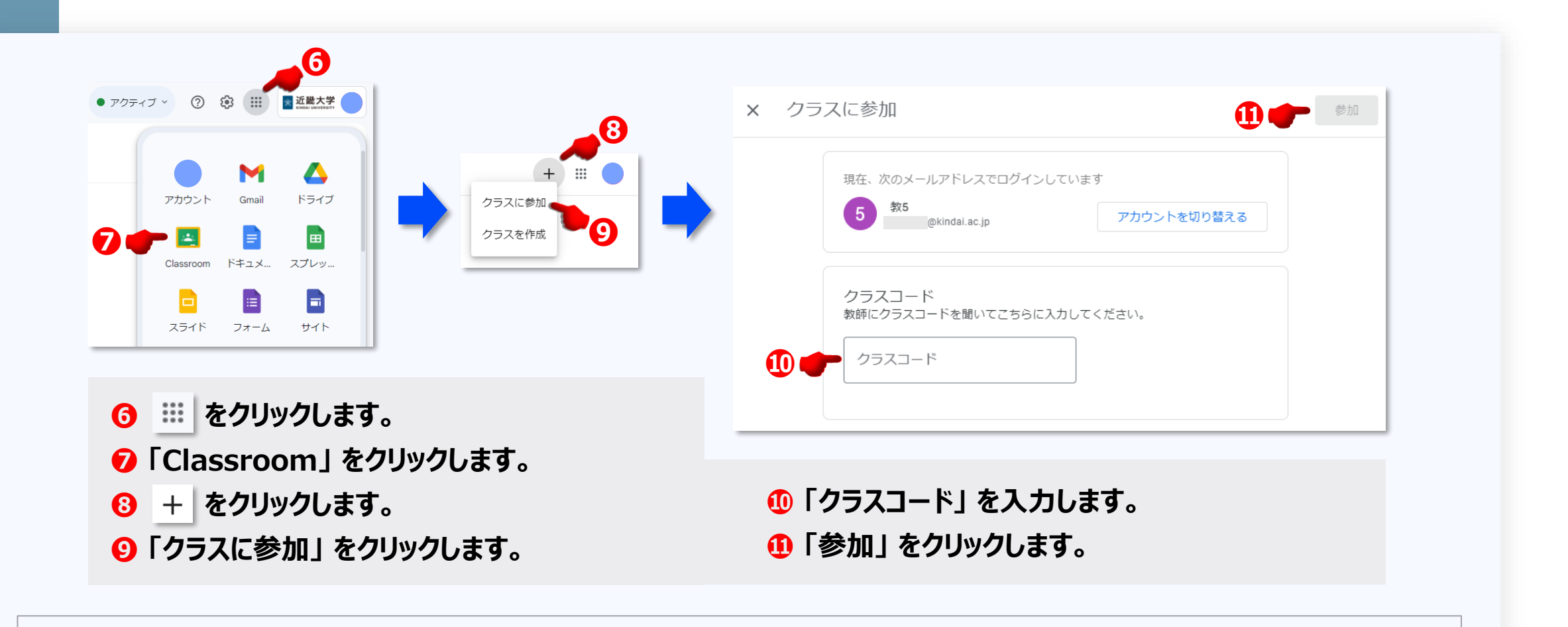

※ Classroom の使い方は、<u>https://kudos.kindai.ac.jp/cms/pdf/manual\_classroom\_stu.pdf</u> で確認できます。
 KUDOS Web → メディア授業について → Google Classroom利用ガイド(学生向け)

### 7. 近大IDで使える Googleドライブ でのバックアップ

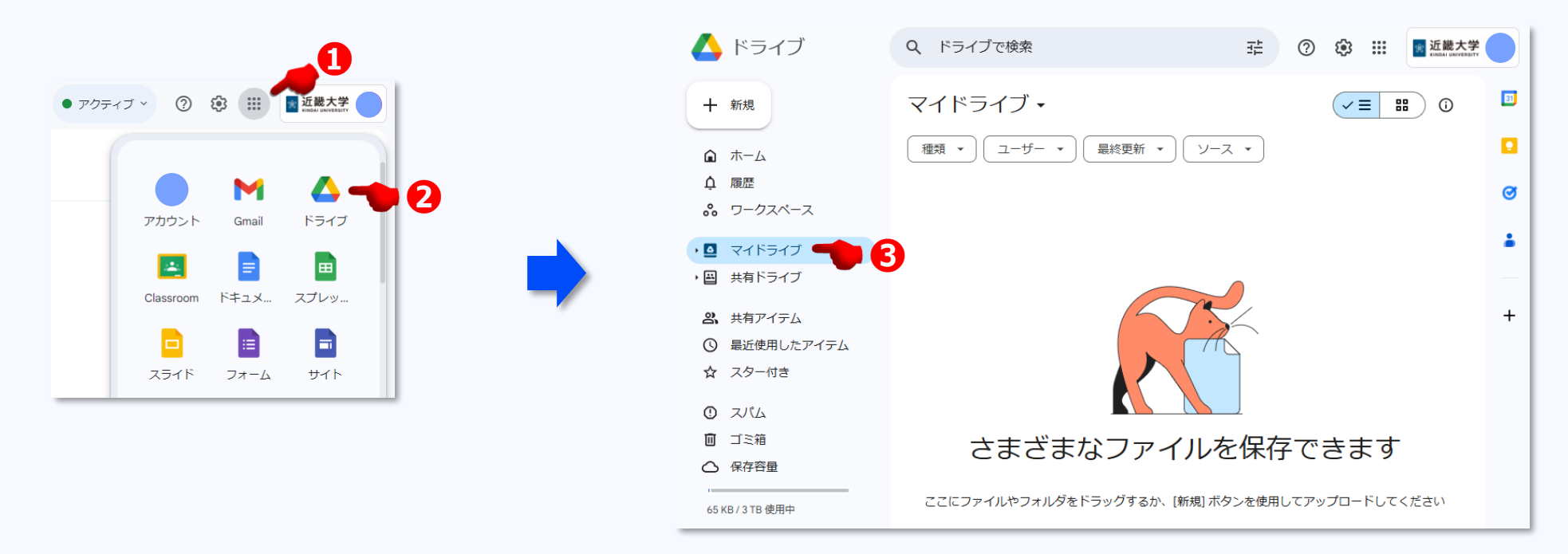

●●● の順にクリックして「マイドライブ」を開きます。 + 新規 からフォルダーを作成できます。
 目的ごとにフォルダーを分けて、大切なファイルをバックアップしましょう。

### 8. Microsoft 365 の設定

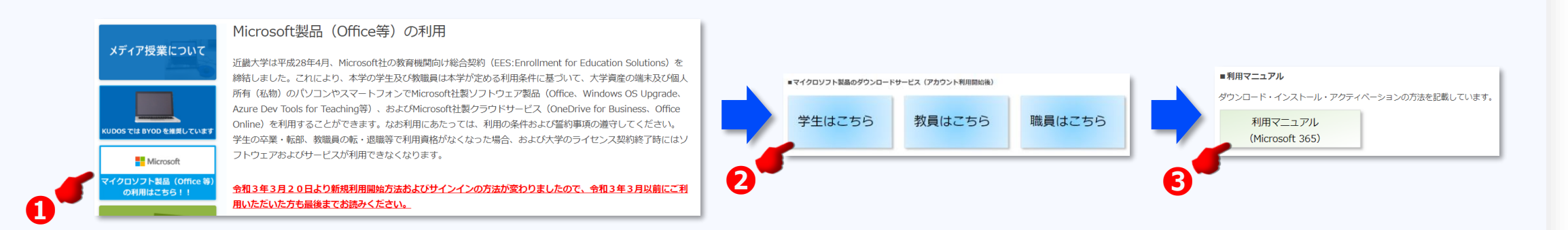

●●● を順にクリックして「Microsoft 365 アプリ 利用マニュアル」を開き、下記 1~5 の手順でインストールしましょう。

- 1. P.11 : 「3.2 Microsoft 365 ポータル画面へサインイン ①」 のURLをクリックします。
- 2. 近大ID@m365.kindai.ac.jp と入力して [次へ] をクリックします。
- 3. 近大ID・パスワード を入力して [ログイン] をクリックします。
- 4. P.12~14:「①~⑦」の手順でインストールします。
- 5. P.14~16:「オンライン認証 ①~③」の手順でオンライン認証を行います。

### 9. Slack の利用開始

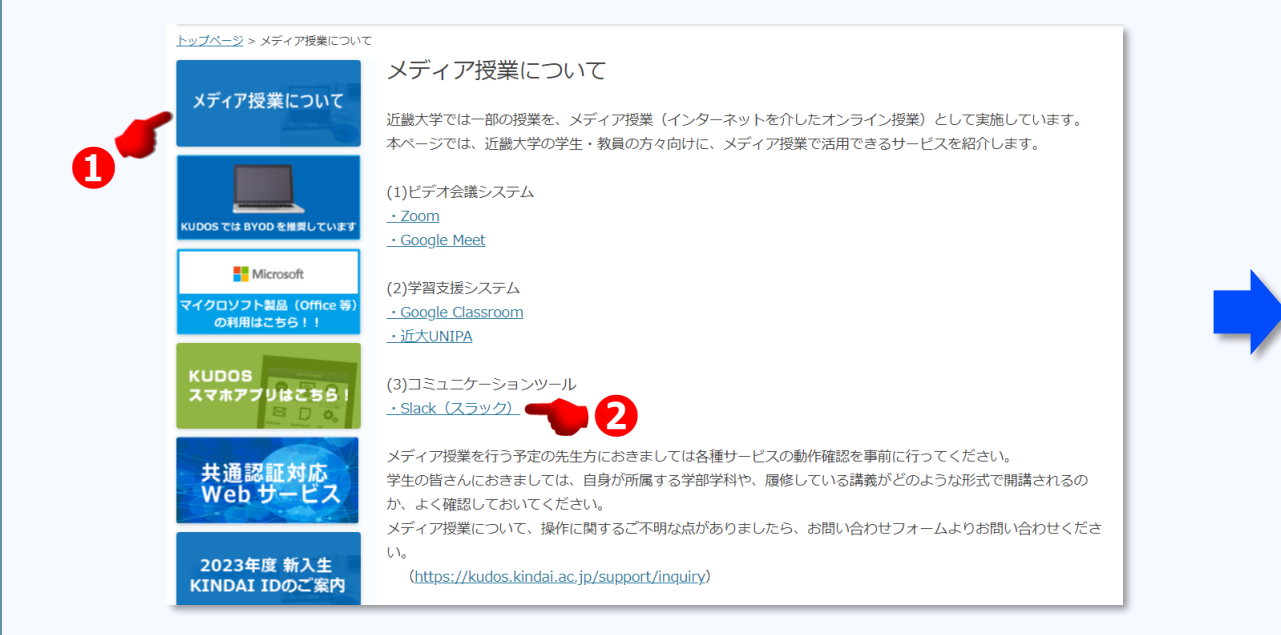

#### Slack

・近畿大学Slack利用ガイド 📆

Slack (スラック) は、近畿大学内の教員・学生間でメッセージやファイルをやり取りできるツールで、 ビジネス版のLINEのようなサービスです。近畿大学では、教職員用と全学用で、有償ワークスペースを 2つ契約しています。ここでは学生の皆さんが使用可能な全学用のワークスペースを案内します。 使い方は利用ガイドをご覧ください。

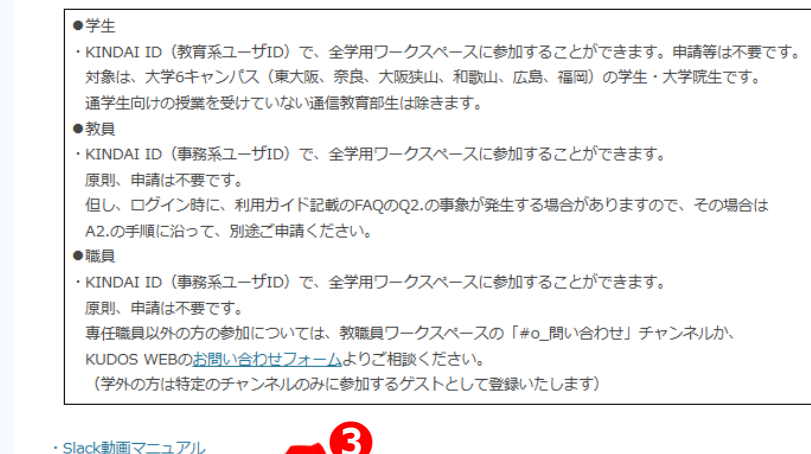

 1. ● 2 ⑥ の順にクリックして「近畿大学Slack利用ガイド」を開き、「1.はじめに」を読みましょう。
 2.「近畿大学 Slack 利用ガイド: 2.使い方」の <Windows/macOS でのサインイン方法> (1)~(5)の手順で利用を開始しましょう。

### 10. Zoom のインストール

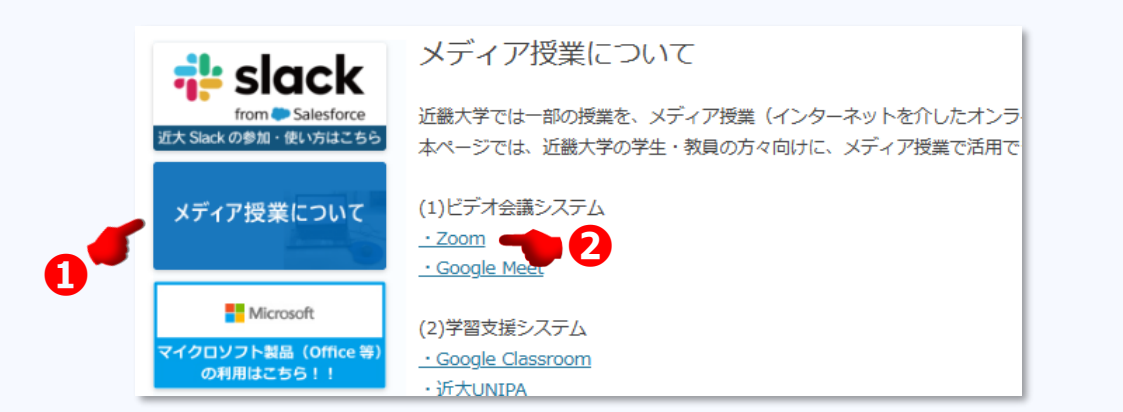

● 2 ⑥ の順にクリックして「Zoom参加者マニュアル」を開き、
P.4:1~4の手順でインストールしましょう。

#### • Zoom

Zoomとは、米ズームビデオコミュニケーションズ社が提供するビデオ会議システムで、カメラ映像の共有や、 音声通話ができます。

インターネット環境、パソコン/スマホ、内蔵カメラ、ヘッドセット/イヤホンマイクを用意するだけで使えます。

・教職員はKINDAI ID (事務系ユーザID)、学生はKINDAI ID (教育系ユーザID) で サインインできます。

KINDAI ID(事務系ユーザID)をお持ちの下記の教職員には有償ライセンスが付与されています。 ・専任・非常勤教員(大阪狭山キャンパス、奈良病院を除く) ・常勤職員(大阪狭山キャンパス、奈良病院を除く) ※派遣職員は対象外です。 ※大阪狭山キャンパス、奈良病院につきましては、令和3年7月21日付で医学部・病院運営本部企画室 から出された周知をご確認ください。

・その他の学生・教職員は基本ライセンス(無償)での利用となり、基本ライセンスの場合、 主催する(ホストとして開催する)会議に3人以上が参加した時点から40分までなどの制限があります。 ※有償ライセンスを持った教職員が開催する会議に「参加」する場合は、時間無制限となります。

※例外として、一部の医学部の教員及び一部の事務職員には有償ライセンスが付与されています。

使い方は下記をご覧ください。

 · Zoom動画マニュアル

 · Zoom主催者マニュアル

 · Zoom参加者マニュアル

 · Zoomのよくある質問

 · Zoom公式ヘルプセンター

#### Zoom Meetings を開きますか?

https://testkindai.zoom.us がこのアプリケーションを開く許可を求めています。

testkindai.zoom.us でのこのタイプのリンクは常に関連付けられたアプリで開く

Zoom Meetings を開く

キャンセル

- ▶「Zoom参加者マニュアル」 P.13~14 の参加方法を確認して、 Classroom の「Zoom 参加体験と確認」 から参加してみましょう。
- ※ 右図の [Zoom Meetings を開く] をクリックした後、Zoom が起動するまで少し時間がかかります。

#### 11. Adobe Acrobat Reader のインストール

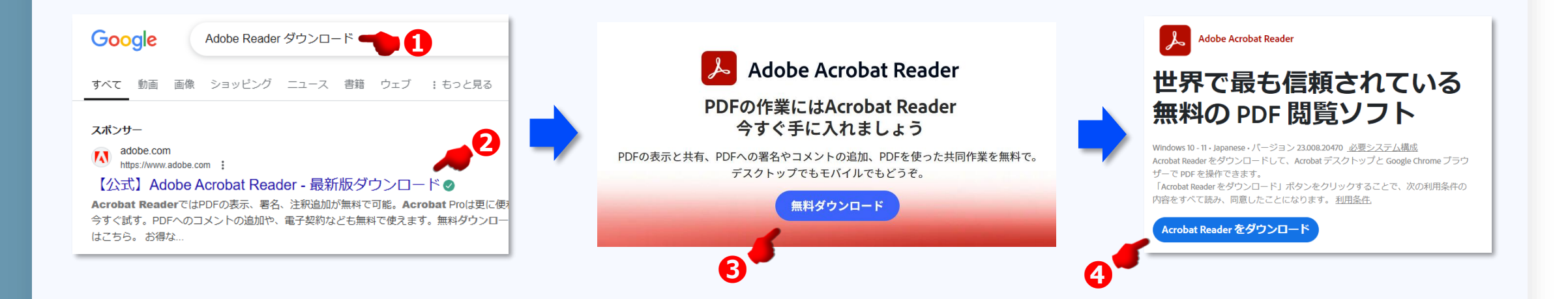

●284 の順にクリックして、下記 1~2の手順でインストールしましょう。

1.「もうすぐ終わります。」のページが表示されたら、「ダウンロードフォルダ」を開きます。

2.「AcroRdrSCADC2400520414\_MUI.dmg」のファイルをダブルクリックして、インストールを完了させます。

### 12. 仮想デスクトップ(大学環境)接続用クライアントインストール

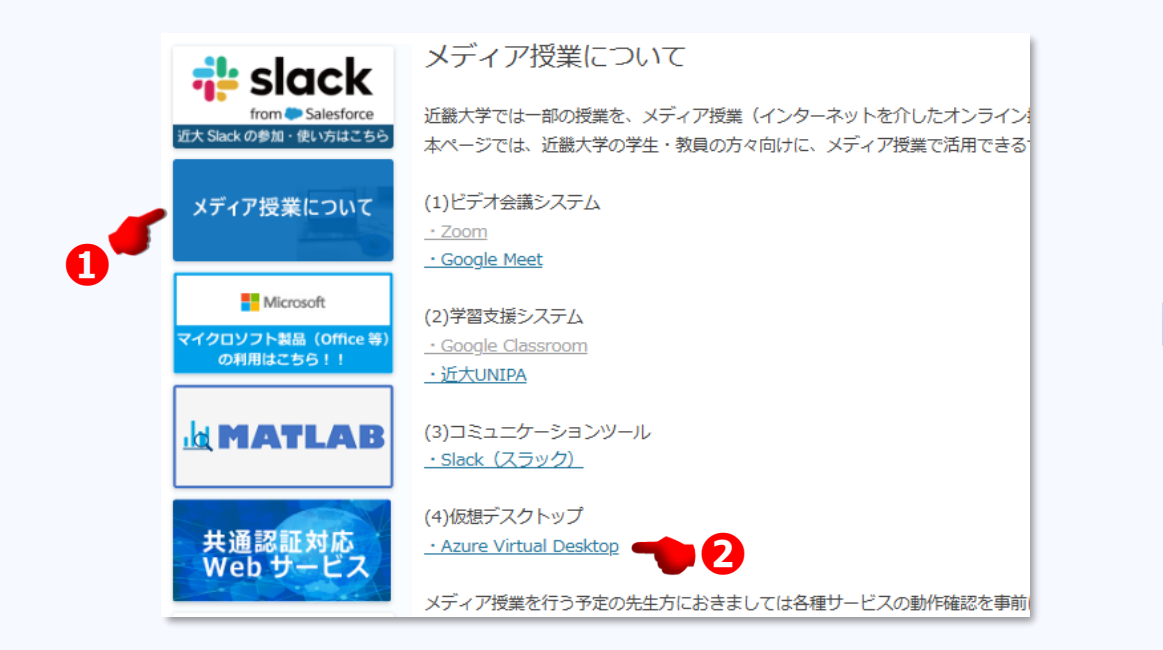

## ● 2 ● の順にクリックして「仮想デスクトップ 利用手順書」を開き、 P.17:1.5.1 インストール 1~4 の手順でインストールしましょう。

#### (4)仮想デスクトップ

仮想デスクトップとは、授業や自由利用で必要なソフトウェア等、大学所定の要件を備えたクラウド上のPC環境 (Windows11)を、自分の端末(Windows、Mac等のPC)から遠隔で利用できるシステムです。

・仮想デスクトップ利用管理システム (Accops)

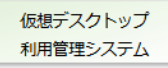

GAKUEN (UNIPA) に登録された履修データを連携し、授業時間に仮想デスクトップが使えるように自動で準備 をしてくれるシステムです。 また、自習の際に仮想デスクトップ使いたい場合、「自習予約」すると、指定した時間に仮想デスクトップが利 用できるようにしてくれます。

· Azure Virtual Desktop

Microsoft社が提供する仮想デスクトップ環境です。「Azure Virtual Desktop(略称:AVD)」

まず、仮想デスクトップ利用管理システム(Accops)にログインします。 履修した授業時間や、自習予約した時間になると「接続」ができるようになり、対象の「AVD(仮想デスクトップ)」を利用することがでるようになります。

AVD(仮想デスクトップ)は、専用アプリケーション、またはWebブラウザで、利用することができます。

利用方法については、下記のマニュアルをご参照ください。